## របៀបពិនិត្យមើលរបាយការណ៍ប្រតិបត្តិការ

How to view transaction report

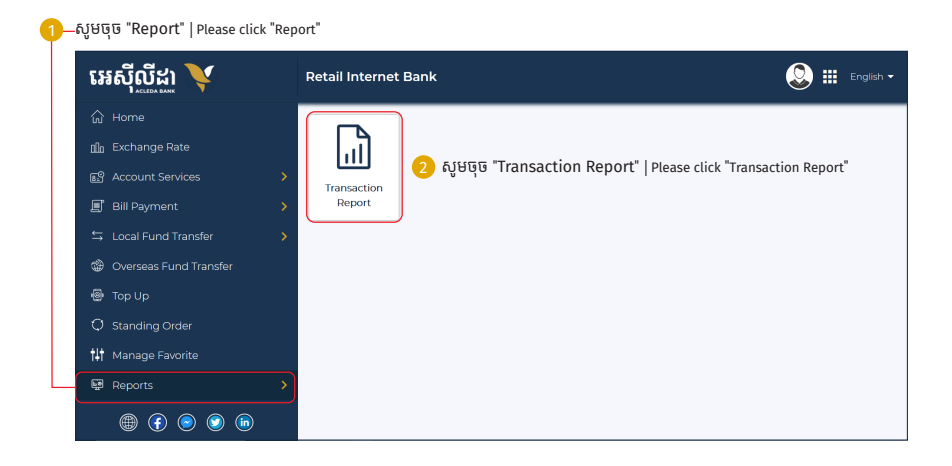

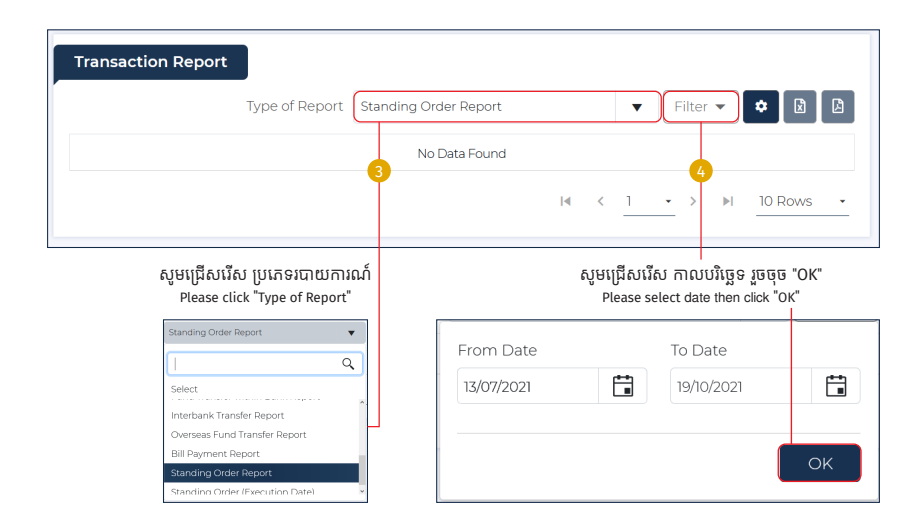

-2-

## របាយការណ៍បង្ហាញដូចខាងក្រោម Your report has been shown as below

| Tr | ansaction Report    |                  |                       |                 |     |                |        |     |              |      |
|----|---------------------|------------------|-----------------------|-----------------|-----|----------------|--------|-----|--------------|------|
|    |                     | Type of Report   | Standing Order Report |                 |     | F              | ilter  | •   | * 🛛          |      |
| No | . Standing Order ID | Transaction Date | From Account No.      | From Account Na | ame | To Acc         | ount l | No. | To Account N | Namo |
| 1  | RSO2119400002       | 13-Jul-2021      | 00010019147089        | ISRAEL RAINER   |     | 00010221445611 |        |     | Bun Sovat    |      |
| ۲  |                     |                  |                       |                 |     |                |        |     |              | >    |
|    |                     |                  |                       | I.I.            | < 1 |                | >      | ►I  | 10 Rows      | •    |